### 【日本学生支援機構 予約採用手続き要領】

2019年度に高等学校・大学等で手続きをして、「採用候補者」となっている 方が、進学後に奨学金の貸与または給付を受けるために必要な手続きです。「採 用候補者決定通知」(以下「決定通知」という)と引き換えに必要書類を配付し ますので、期日までに「決定通知」をご郵送ください。受け取った書類を使用し て、各自「進学届」を提出(インターネット入力)することにより奨学金の振込 が始まります。「決定通知」提出には、事前準備が必要です。本紙次ページ以降 で説明しますので、確認の上提出してください。

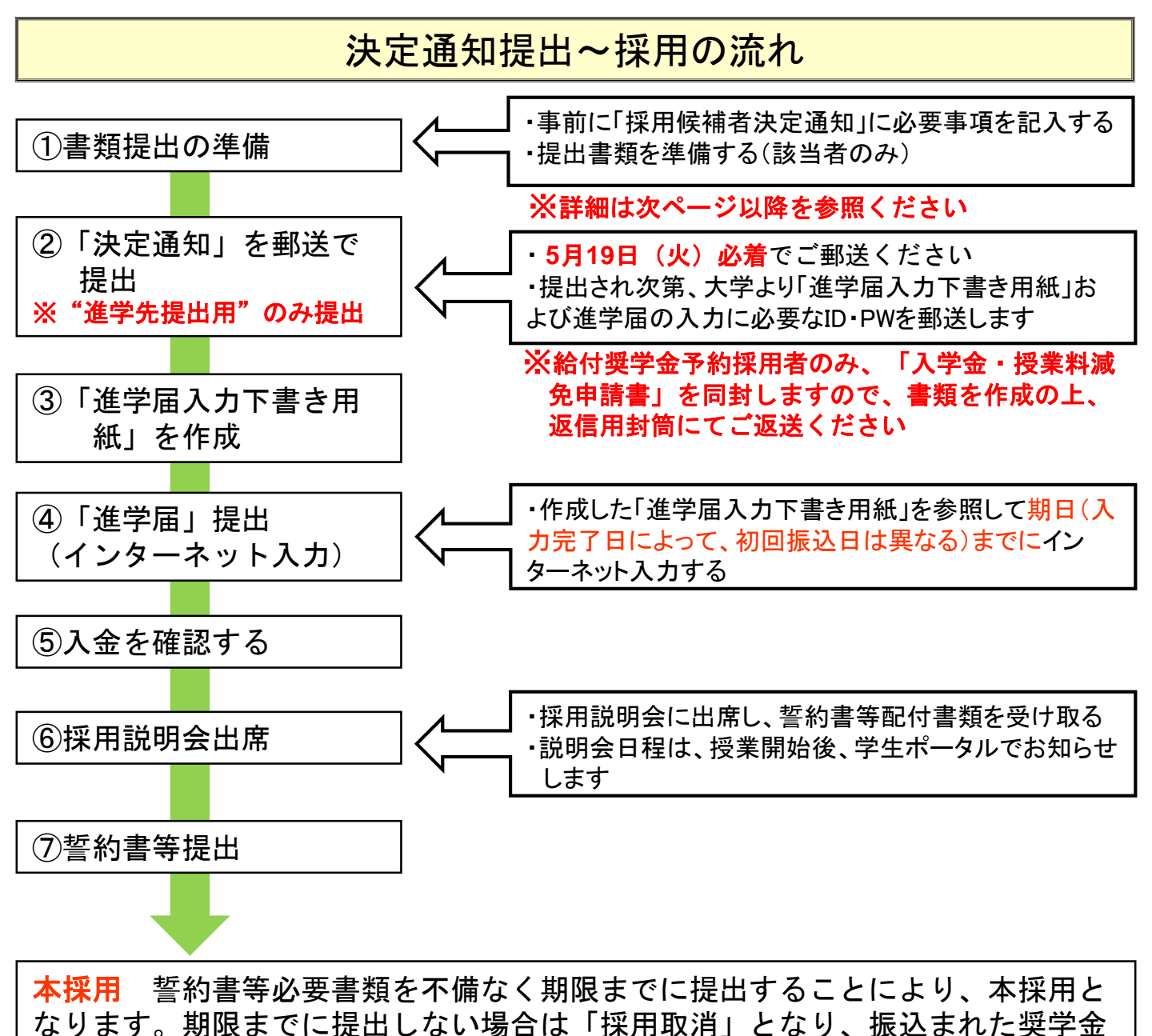

は返金する必要があります。 Tokyo University of Pharmacy and Life Sciences **新** 

# 「進学届の提出」(スカラネット入力)

進学届の提出が完了すると、完了日に応 じて、初回分の奨学金が振り込まれる。

# ・4月24日(金)までに完了 →5月15日(金)に振込

5月26日(火)までに完了
 →6月11日(木)に振込

# ・6月25日(木)までに完了 <sub>追加</sub> <sub>通加</sub> →7月10日(金)に振込

追加で他奨学金を申込む場合や、他奨 学金へ移行を希望する場合も、進学届 の提出を行い、予約採用分の奨学金を 確保しておくことをおすすめします! (万一、追加や移行が叶わなかった場 合に、進学届を提出していないと、奨 学金を全く受け取れなくなる)

#### 「決定通知」の記入について①

「決定通知【進学先提出用】」を4月13日(月)までに大学に提出して ください。提出前に、「決定通知」に記載されている内容を確認し、 以下の①~③に該当する場合は次ページ以降で記入方法を確認して必 要事項をすべて記入した上で、提出してください。「「決定通知」の 提出について②」は、全員記入が必要です。

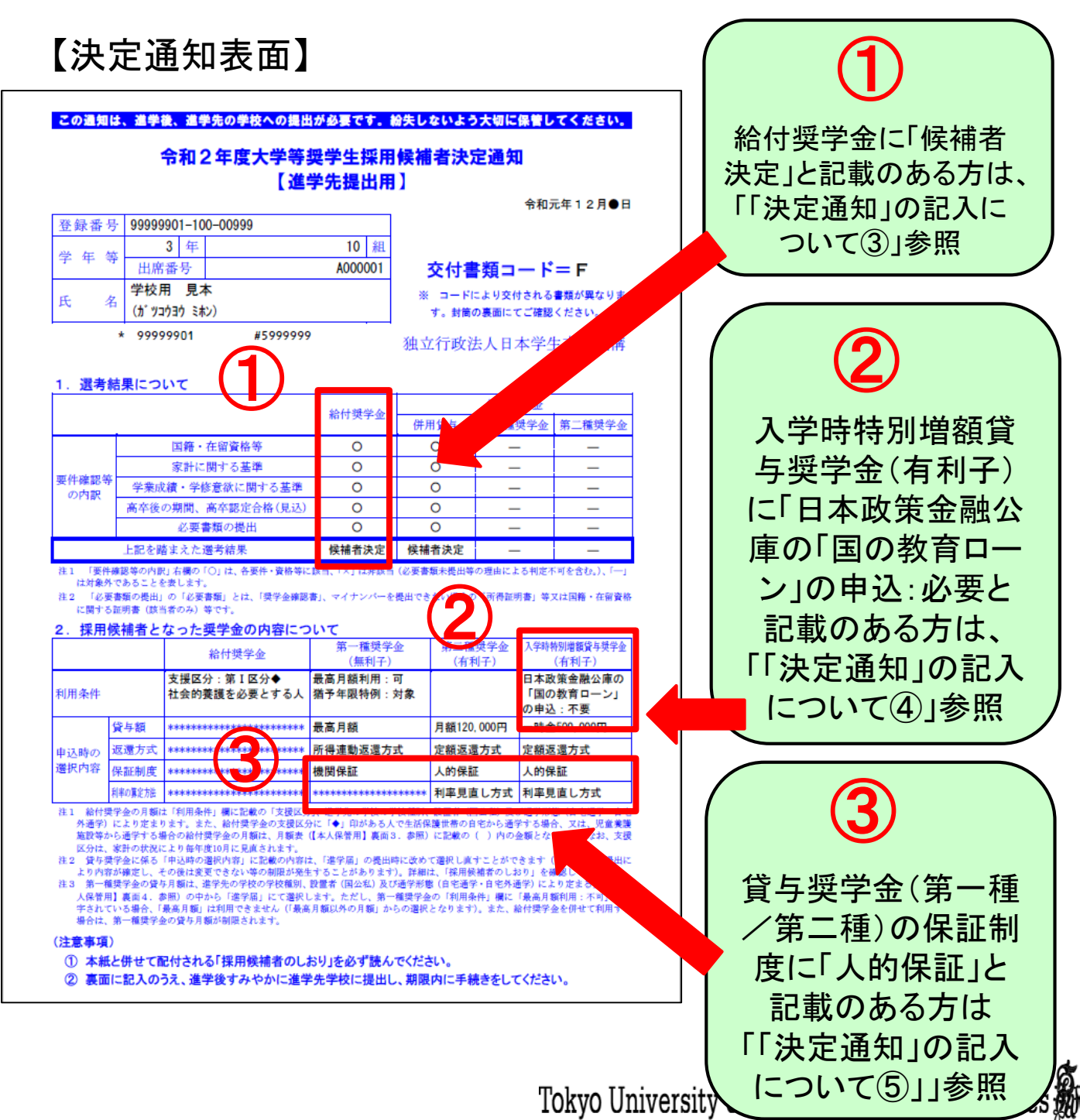

#### 「決定通知」の記入について②【全員記入】

#### 【進学先記入欄】をすべて記入してください。

#### 【決定通知表面】

|                                                                                                    | 10                            |              |         | 【進学後    | 記入欄】        |           |          |                |              |
|----------------------------------------------------------------------------------------------------|-------------------------------|--------------|---------|---------|-------------|-----------|----------|----------------|--------------|
|                                                                                                    | 学籍番号<br>学部・学科<br>(フリガナ)<br>氏名 |              |         |         |             |           |          |                |              |
|                                                                                                    |                               |              |         |         |             |           |          |                |              |
|                                                                                                    |                               |              |         |         |             |           |          |                |              |
|                                                                                                    |                               |              | 5 N     |         |             |           |          |                |              |
|                                                                                                    | 進学後の                          | 住所 〒         |         |         |             |           |          |                |              |
|                                                                                                    | 運給先<br>(本人)                   | 電話<br>番号     | -       | -       | 携带<br>番号    | -         | -1       |                |              |
| ┖┽╍                                                                                                   |                               |              |         |         |             |           |          |                | ┿┛           |
| <ol> <li>2. 奨学金振込口座について (全員次の口に</li> <li>2. 採用候補者本人名義の普通預金 (通常貯金)</li> <li>2. を金融機関に設けました。</li> </ol> |                               |              |         |         |             |           |          |                |              |
|                                                                                                    | 2. 給付奨                        | と学金につい       | て (給付奨学 | 金の採用候補  | なっている人      |           | つの口にチェック | 1<br><u></u> ) |              |
|                                                                                                    | 進                             | 学届にて「自衆      | と通学」を選択 | します (入4 | おいて自宅通      | 9学となるため)。 | er (     |                |              |
|                                                                                                    | j 🖵 🚈                         | nune c · H c |         |         | STICAL CHIL | 11421     | ~/a      |                |              |
|                                                                                                    | •                             | 소티           | 김 글구    | እ ታ     | ŃЛ.         | 更で        | <b>い</b> |                |              |
|                                                                                                    | •                             | ┷┍           | 3 00,   | / \ / J |             |           |          |                |              |
| ・黒 <i>の</i>                                                                                           | )ボール                          | ペンて          | ◎記入し    | .てくた    | さい。         |           |          |                |              |
| ■「学                                                                                                   | 生番号                           | 」→学 <u>'</u> | 主番号     | (200    | 000         | )を記,      | 入してく     | ださい            |              |
| ・学部                                                                                                   | ₿•学科-                         | →薬学          | 部は「     | 薬学音     | ß」          |           |          |                |              |
|                                                                                                    |                               | 生命           | 科学音     | ßは「     | 生命科         | 学部(       |          | 学科」            |              |
| 「住」                                                                                                   | 所」→住                          | 民票(          | の異動     | に係れ     | <b>)らず、</b> | 進学後       | 、実際      | に居住            | Ē            |
|                                                                                                    | す                             | 「る住戸         | 近を記.    | 入して     | くださし        | ١         |          |                |              |
|                                                                                                    | nat                           | いった場合を含      | te).    |         |             |           |          |                | $\checkmark$ |
|                                                                                                    | L                             |              |         |         |             |           |          |                |              |
|                                                                                                    |                               |              |         |         |             |           |          |                | 0            |

「決定通知」の記入について③ 【給付奨学金「候補者決定」と記載がある方】

給付奨学金採用候補者は、自宅通学または自宅外通学のいずれかに チェックを入れてください。

2. 給付奨学金について (給付奨学金の採用候補者となっている人は、いずれか1つの□にチェック)
 進学届にて「自宅通学」を選択します (入学月において自宅通学となるため)。
 進学届にて「自宅外通学」を選択します (入学月において自宅外通学となるため)。
 ついては、入学月において自宅外通学であることの証明書類を添えて本紙を提出します。

#### 【自宅外通学を選択する方へ】

・自宅外通学の事由を、以下ア〜オのいずれかの記号を余白に記入してください。

・自宅外通学の理由・「オ. その他」を選択する場合は、併せて「事 情書」の提出が必要です。事情書は提出時に配付しますので、後日窓 口に提出してください。

 ・自宅外通学であることの証明書類を「決定通知」と一緒に提出して ください。

※自宅・自宅外通学に関する詳細は「給付奨学生採用候補者のしおり」 P6、P9を参照してください。

 自宅通学・自宅外通学とは
 ・「自宅外通学」の区分で支給を受けるためには、実家以外の場所に家賃を支払って居住していることの証明書類 (アパートの賃貸借契約書のコピー等)の提出が、進学時を含め毎年度必要です。
 ・進学時に提出する「進学届」にて、「自宅通学」「自宅外通学」のいずれかを選択します。(ただし、「自宅外通学」 を選択するためには、次のア〜オのいずれかに該当している必要があり、これに該当しない場合は、実際に実家 以外の場所に居住している場合であっても、「自宅通学」を選択することになります。)
 ア. 実家(生計維持者いずれもの住所)から大学等までの通学距離が片道60キロメートル以上(目安)
 イ. 実家から大学等までの通学時間が片道120分以上(目安)
 ワ. 実家から大学等までの通学時間が片道90分以上であって、通学時間帯に利用できる交通機関の運行本数が 1時間当り1本以下(目安)
 オ. その他やむを得ない特別な事情により、学業との関連で、実家からの通学が困難である場合

「給付奨学生採用候補者のしおり」P6抜粋

#### 「決定通知」の記入について④

#### 【日本政策金融公庫の「国の教育ローン」の申込:必要と記載がある方】

決定通知表面に、日本政策金融公庫の「「国の教育ローン」の申込: 必要」と記載がある場合は、「入学時特別増額貸与奨学金を利用しま す」、または「辞退します」のいずれかにチェックを入れてください。 利用する場合は、必要書類①、②の2点を、決定通知と一緒に提出し てください。

提出できない場合は、辞退する必要がありますので「辞退します」に チェックを入れてください。

※入学時特別増額貸与奨学金についての詳細は「貸与奨学生採用候補 者のしおり」P12~P14 を参照してください。

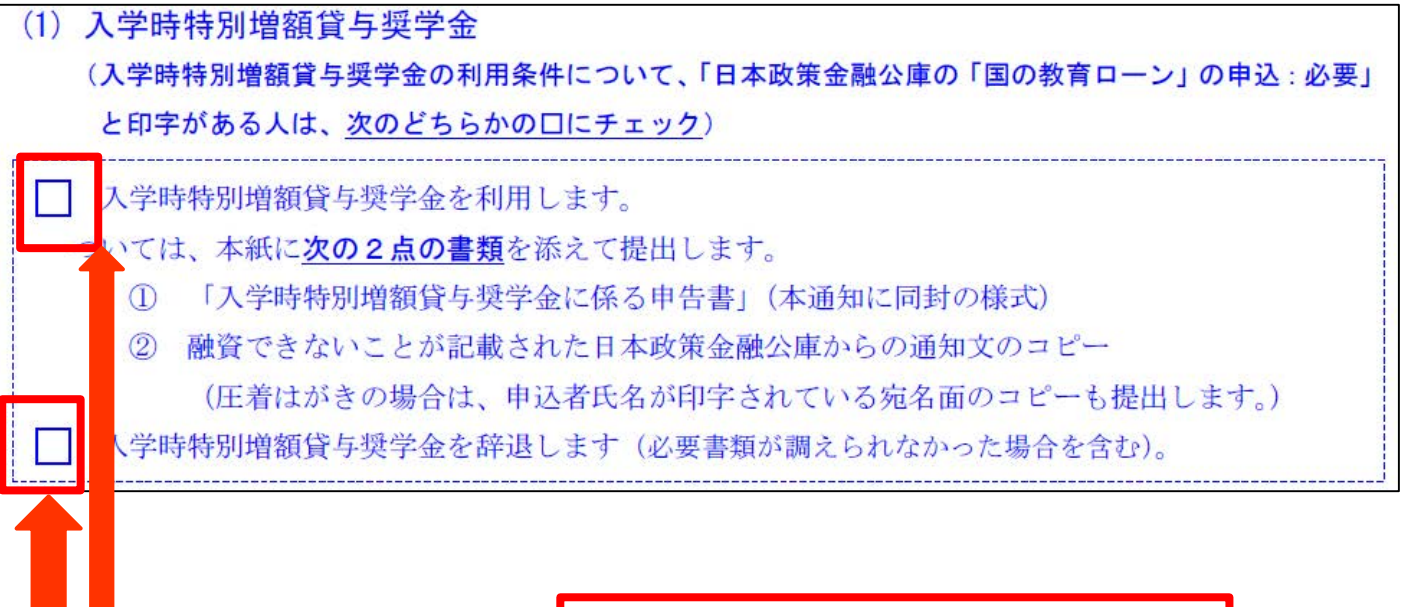

いずれかにチェックを入れる

※辞退する場合、インターネットでの入力(進学届の提出)の中でも「辞退」の入力が必要です。入力の際に辞退 する旨の入力を行わなかった場合は、複雑な手続が必要と なり、本来すぐに貸与を受けることができたはずの月額貸 与分まで、すぐには受け取ることができなくなるので、ご 注意ください。

#### 「決定通知」の記入について⑤ 【保証制度:人的保証と記載がある方】

人的保証を選択する場合は、(2)保証制度欄のいずれかにチェック を入れてください。連帯保証人・保証人に、事前に承諾を得ておく必 要があります。

なお、保証制度(機関→人的、人的→機関)は、進学届提出時に限り 変更可能です。進学届提出後は、人的保証から機関保証のやむを得な い理由を除き、一切変更できませんので注意してください。 ※連帯保証人・保証人についての詳細は「貸与奨学生採用候補者のし おり」P9~P11を参照してください。

(2)保証制度 (「人的保証」を選択している奨学金がある人は、次のどちらかのロにチェック)
 連帯保証人及び保証人を依頼する予定の方が日本学生支援機構の定める条件に合致することを確認し、連帯保証人及び保証人を依頼する予定の方から保証を引き受ける旨の承諾を得ました。
 進学届の提出時に、保証制度を人的保証から機関保証に変更します(条件を満たす人に承諾を得られたかった場合を含む)。

いずれかにチェックを入れる

## 「入学金・授業料減免制度申請書の提出」 (給付奨学金採用者のみ)

○給付奨学金の支援区分(Ⅰ~Ⅲ)に応じ、 入学金・授業料が減免される。

| 尚林廷则 | 給付奨学金  | 減免額   |         |  |  |
|------|--------|-------|---------|--|--|
| 子攸性別 | 支援区分   | 入学金   | 授業料(年額) |  |  |
|      | 第 I 区分 | 約26万円 | 約70万円   |  |  |
| 私立大学 | 第Ⅱ区分   | 約17万円 | 約46万円   |  |  |
|      | 第Ⅲ区分   | 約8万円  | 約23万円   |  |  |

入学金・授業料は一度全額納入後、給付奨学 金の支援区分に応じて、後日、<u>減免対象額を</u> <u>還付</u>する。

○入学金・授業料減免認定通知 及び 減免分納入金還付 → 7月頃予定